# Automatic Crediting on Sona

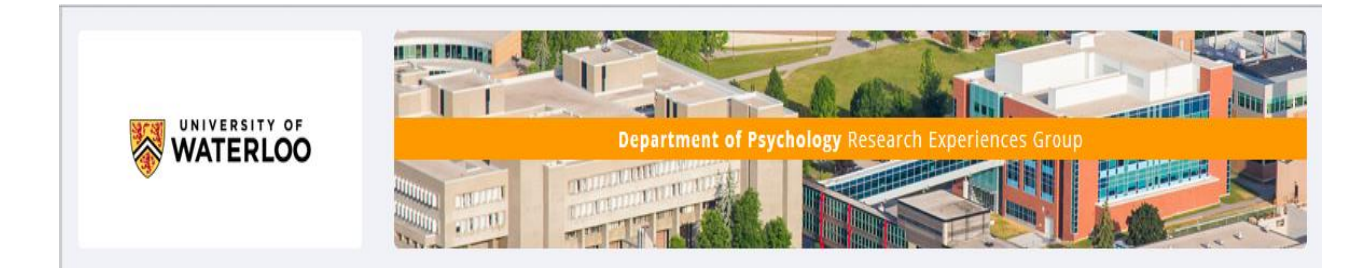

These instructions assume that you already have an account for Qualtrics and SONA. If not see Michelle.

# Step 1: Launch your Qualtrics survey

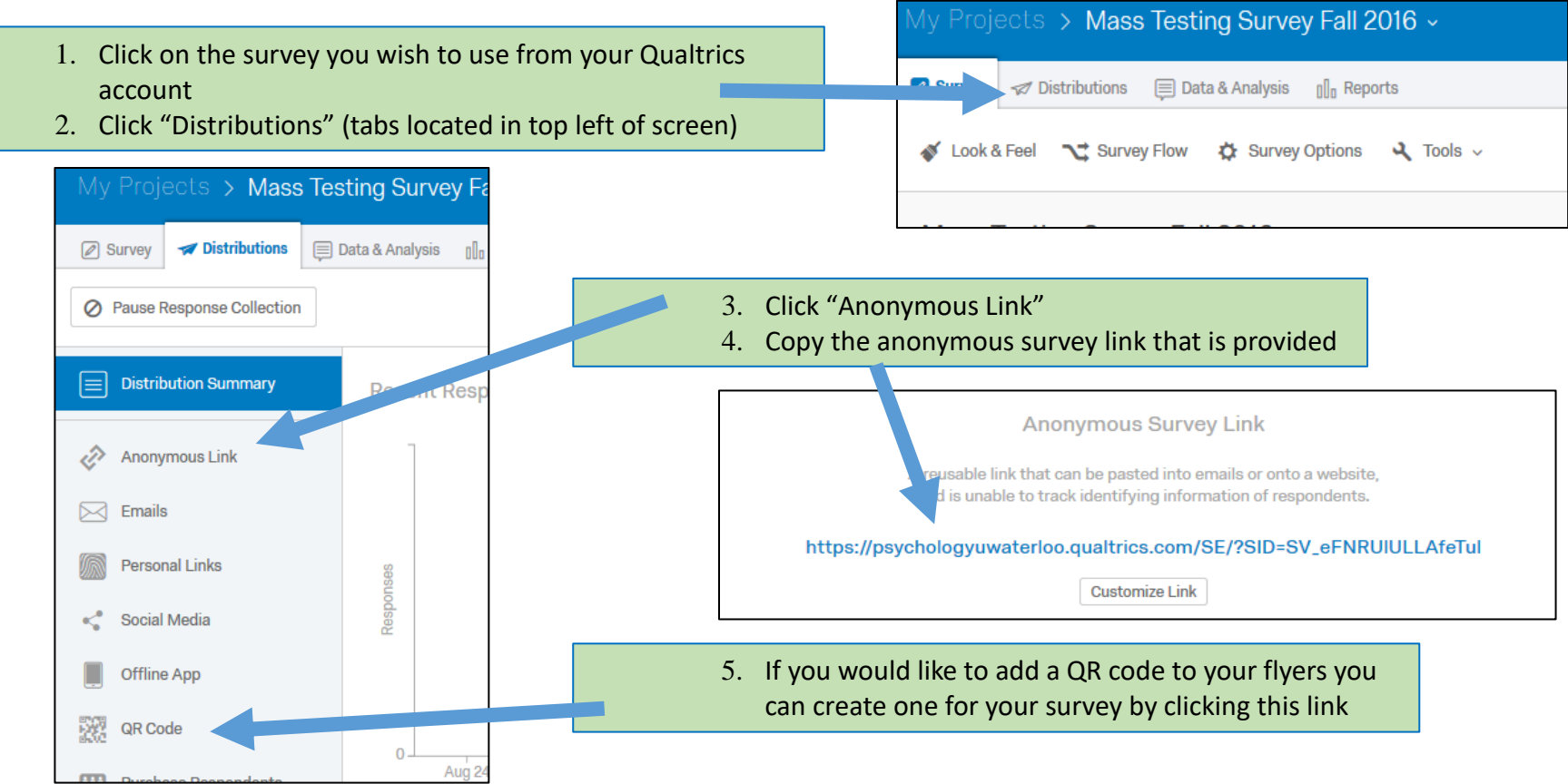

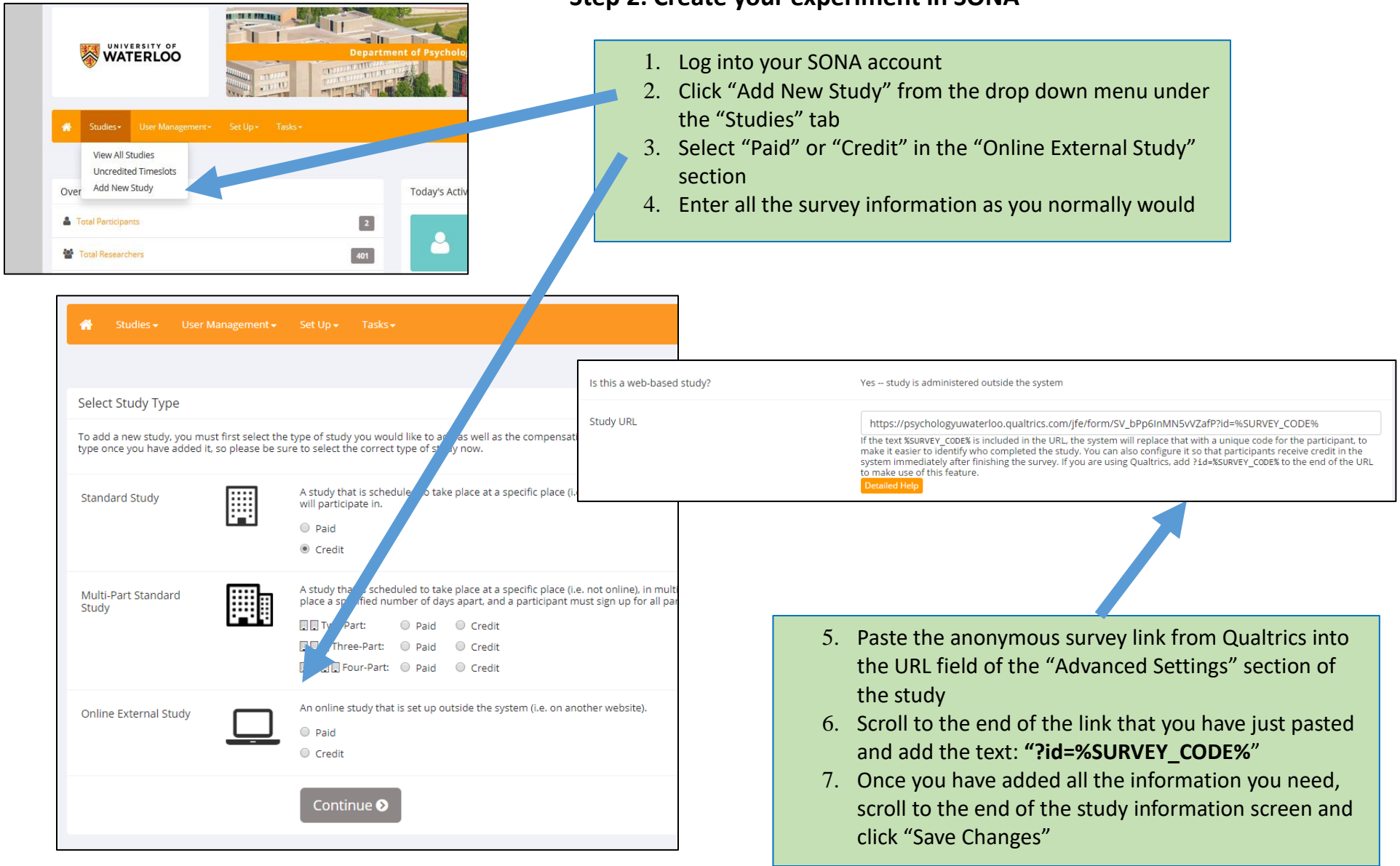

#### Step 2: Create your experiment in SONA

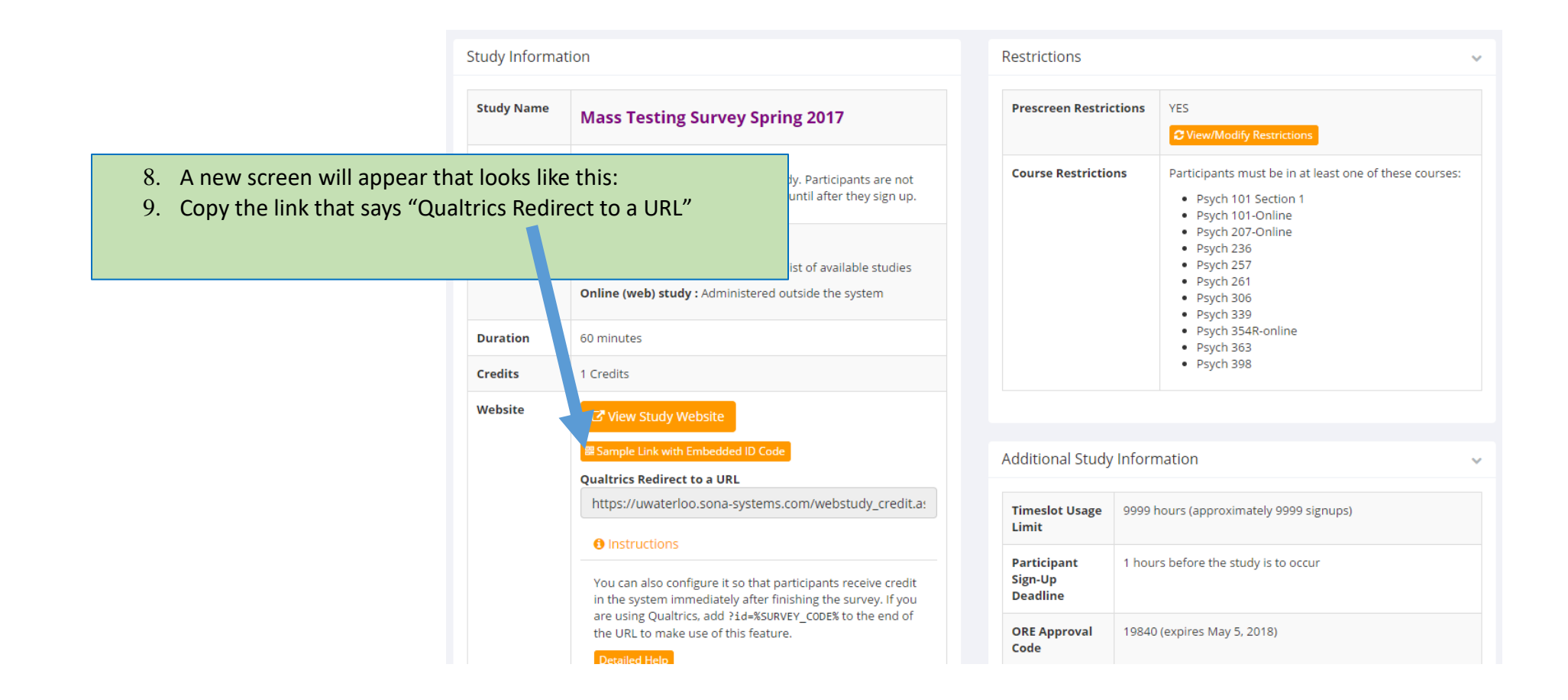

#### An example of what the redirect link looks like is:

https://uwaterloo.sona-

systems.com/webstudy\_credit.aspx?experiment\_id=4153&credit\_token=67161a3091724b68b28abfb43f72cd5e&survey\_code=\${e://Field/id}

Copy this link for inputting into the "Survey Flow" field (see Step 4).

NOTE: We no longer input the redirect code into "Survey Options" as this will override the 'Eng of Survey' element in "Survey Flow"

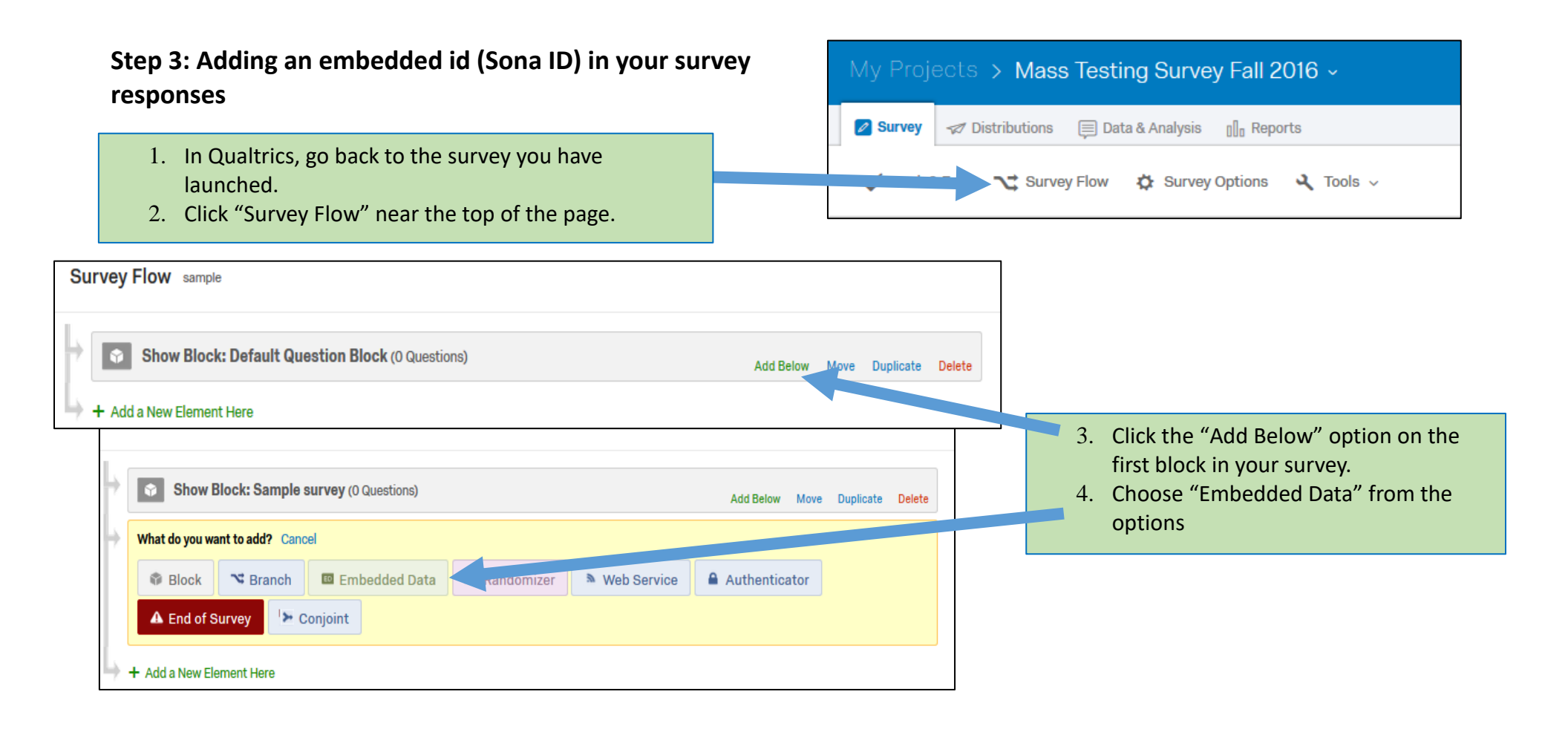

- 5. Type "id" in the box that says "Enter embedded data field name here..."
  - This block should be at the top of the survey flow screen. If not move to that position.
- 6. Click "Save Flow" at the bottom of the screen.

| ÷ | Set L | Enter Embedded Data Field Nan | ne Here | Value will be set fror | n Panel or UF | rl. Se | et a Value No | DW                |         |        |
|---|-------|-------------------------------|---------|------------------------|---------------|--------|---------------|-------------------|---------|--------|
|   |       | Add a New Field               |         |                        | Add Palaw     | Maur   | Duplicate     | Add From Contrate | Ontions | Delata |
|   |       |                               |         |                        | Add Below     | wove   | Dupilcate     | Add From Contacts | options | Delete |

#### You Embedded Data block should look something like this

#### Survey Flow Mass Testing Survey Fall 2016

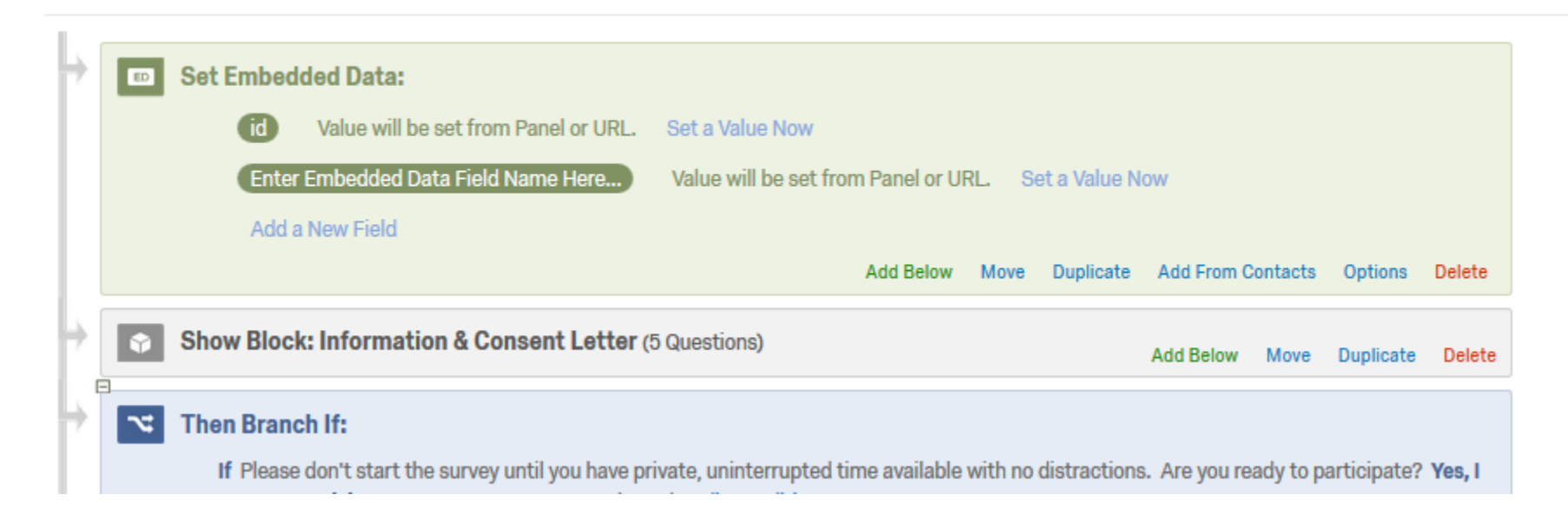

# Step 4: Add an "End of Survey" screen that links to the SONA website

- 1. Choose the "Survey Flow" from the tab menu in Qualtrics
- 2. Scroll to the very end of your Survey and choose "Add Below" or "Add a New Element Here" at the very end of your survey.
  - You want to make sure this block will be outside of any randomization or conditional statements because you want all participant responses to be included in this element.
- 3. Choose "End of Survey" from the options.

| ÷ | Show B         | lock: Sample s  | survey (0 Questions) |              |             |                | Duralizata | Data   |
|---|----------------|-----------------|----------------------|--------------|-------------|----------------|------------|--------|
|   |                |                 |                      |              |             | Add Below Move | Duplicate  | Delete |
| + | What do you wa | nt to add? Canc | el                   |              |             |                |            |        |
|   | Block          | № Branch        | 🗉 Embedded Data      | 🗙 Randomizer | Web Service | Authenticator  |            |        |
|   | A End of S     | urvey 🔛 C       | onjoint              |              |             |                |            |        |

|   | Show Bit                                                  | Jek. Sample Survey (O Questions)                                                                                                    |
|---|-----------------------------------------------------------|----------------------------------------------------------------------------------------------------|
| • | End of S                                                  | urvey Move Duplicate Customize coute                                                                                                    |
|   |                                                           | Customize End Of Survey                                                                                                    |
|   |                                                           | <ul> <li>Override Survey Options</li> <li>Default end of survey message.</li> <li>Custom end of survey message</li> <li>Redirect to sin horizon provide survey message</li> <li>Redirect to a URL http://www.qualtrics.com</li> <li>Send additional thank you email from the library</li> <li>Do not increment quota counts.</li> </ul> |
|   | TIP: Alw<br>duplicat<br>occur. It<br>days aft<br>particip | vays make sure that the http code does not<br>tion in the URL. This will not permit auto credit to<br>t is recommended to always check the first few<br>ter the survey is launched to ensure that the<br>pant is credited for completed surveys.                                                                                        |

- 4. Click "Customize" in the red, End of Survey element.
- 5. Check the "Override Survey Options" box
- 6. Select "Redirect to a URL ..."
- Paste the Qualtrics redirect link you copied from your SONA study into the box that appears next to the words "Redirect to a URL".
- 8. Copy the new URL (to be used in the next step).
- 9. Click "OK".
  - 1. Remember, to put an "End of Survey" element that is not customized for participants that decline to participate.
- 10. Click "Save Flow".
  - Your "End of Survey" element should now have a check beside the word "Customize".

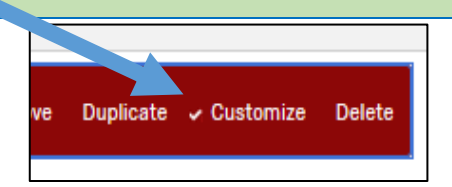

# \*\*NO LONGER DO THIS STEP\*\* By inputting the redirect URL in this field it will override the 'End of Survey' element in "Survey Flow".

Step 5: Adding the URL to "Survey Options"

| Survey      | Back Button. Enable respondents to change their responses.                                                                                              | Ê |  |
|-------------|----------------------------------------------------------------------------------------------------|---|--|
| xperience   |                                                                                                    |   |  |
| Ϋ́          | Save and Continue. Allow respondents to save and continue later.                                                                                        |   |  |
| =           | Show Question Numbers. Great for previews. For participants, try a Progress Bar Instead.                                                                |   |  |
|             | Se custom Survey valuation messages                                                                                                    |   |  |
|             | Survey Language: English The language the survey is written in.                                                                                         |   |  |
|             | Survey Title: Mass Testing Survey F15 This text will appear in the browser as the window or tab title.                                                  |   |  |
|             | Meta Description: Survey Software Enterprise Sur Search engines and social media services use this                                                      |   |  |
|             | description.                                                                                                    |   |  |
|             |                                                                                                    | _ |  |
| Survey      | Open Access. Allow anyone to take this survey.                                                                                                    |   |  |
| Protection  | O By Invitation Only. Prevent people from taking the survey using an anonymous survey link.                                                             |   |  |
| $\cap$      |                                                                                                    |   |  |
| •           | Password Protection. This password must be entered to take this survey:  Prevent Pallet Bay Stuffing, Keep pagelo from taking this guarge then appendix |   |  |
|             | HTTP Reference Verification. The user must come from this LIRL to take the survey:                                                                      |   |  |
|             | Prevent Indexing. A tag will be added to the survey to prevent search engines from indexing it.                                                         |   |  |
|             | Secure Participants' Files. Files uploaded as responses can only be viewed by users with permission to view                                             |   |  |
|             | responses.                                                                                                    |   |  |
|             | Survey Expiration. The survey will only be available for a specified date range.                                                                        |   |  |
| Survey      | C Default end of survey message.                                                                                                    |   |  |
| fermination | C Custom end of survey message                                                                                                    |   |  |
|             | C Redirect to single response report.                                                                                                    |   |  |
|             | Redirect to a full URL, ex. "http://www.qualtrics.com": https://uwaterloo.sona                                                                          |   |  |
|             | Send additional thank you email from a library When distributed via the Survey Mailer.                                                                  |   |  |
|             | Anonymize Response. Do NOT record any personal information and remove contact association (not                                                          |   |  |
|             | recommended).                                                                                                    |   |  |
| Inactive    | Default inactive survey message.                                                                                                    |   |  |
| Surveys     | Custom inactive survey message                                                                                                    | - |  |

### Step 6: Test your work

- 1. Go back to your SONA account.
- 2. Choose the experiment you have just created.
- 3. At the top of the Study Information page, click the link "Sample Link with Embedded ID Code".
- 4. This should take you to the first screen of your survey.
- 5. Look at the URL. There should be the text "?id-#####" where the #'s are five numbers.
- 6. Run through your survey.
- 7. After the last screen of your survey you should be able to click the next button to end the study.
- 8. Qualtrics should now show a message indicating you are being redirected.
- 9. Once you are redirected the page should indicate an error as occurred.
- 10. Although you receive this message, participants who are logged in through SONA and sign up for this experiment should see a System Message that indicates credit has been granted.
- If you want to verify how a participant is credited you could test run a participant (a test participant that the REG has set up see REG coordinator).

| Study Information |                                                                                                    |  |  |  |
|-------------------|----------------------------------------------------------------------------------------------------|--|--|--|
| Study Name        | Mass Testing Survey Spring 2017                                                                                                    |  |  |  |
| Study Type        | Web StudyThis is an online study. Participants are not<br>given the study URL until after they sign up.                                                                                                    |  |  |  |
| Study Status      | Visible to participants : Approved<br>Inactive study : Does not appear on list of available studies<br>Online (web) study : Administered outside the system                                                                       |  |  |  |
| vration           | 60 minutes                                                                                                    |  |  |  |
| Credit            | 1 Credits                                                                                                    |  |  |  |
| Website           | C <sup>®</sup> View Study Website<br>Sample Link with Embedded ID Code<br>Qualtrics Redirect to a URL                                                                                                    |  |  |  |
|                   | https://uwaterloo.sona-systems.com/webstudy_credit.a                                                                                                    |  |  |  |
|                   | Instructions                                                                                                    |  |  |  |
|                   | You can also configure it so that participants receive credit<br>in the system immediately after finishing the survey. If you<br>are using Qualtrics, add ?id=%SURVEY_CODE% to the end of<br>the URL to make use of this feature. |  |  |  |

Detailed Help

ALWAYS CHECK THE FIRST FEW DAYS OF YOUR STUDY ONCE IT IS APPROVED AND ACTIVE TO ENSURE THAT PARTICIPANTS ARE RECEIVING THEIR CREDITS